# การปฏิบัติงานของระบบการประชาสัมพันธ์ ข้อมูล

# ข่าวสารผ่าน Website ของสถานศึกษา

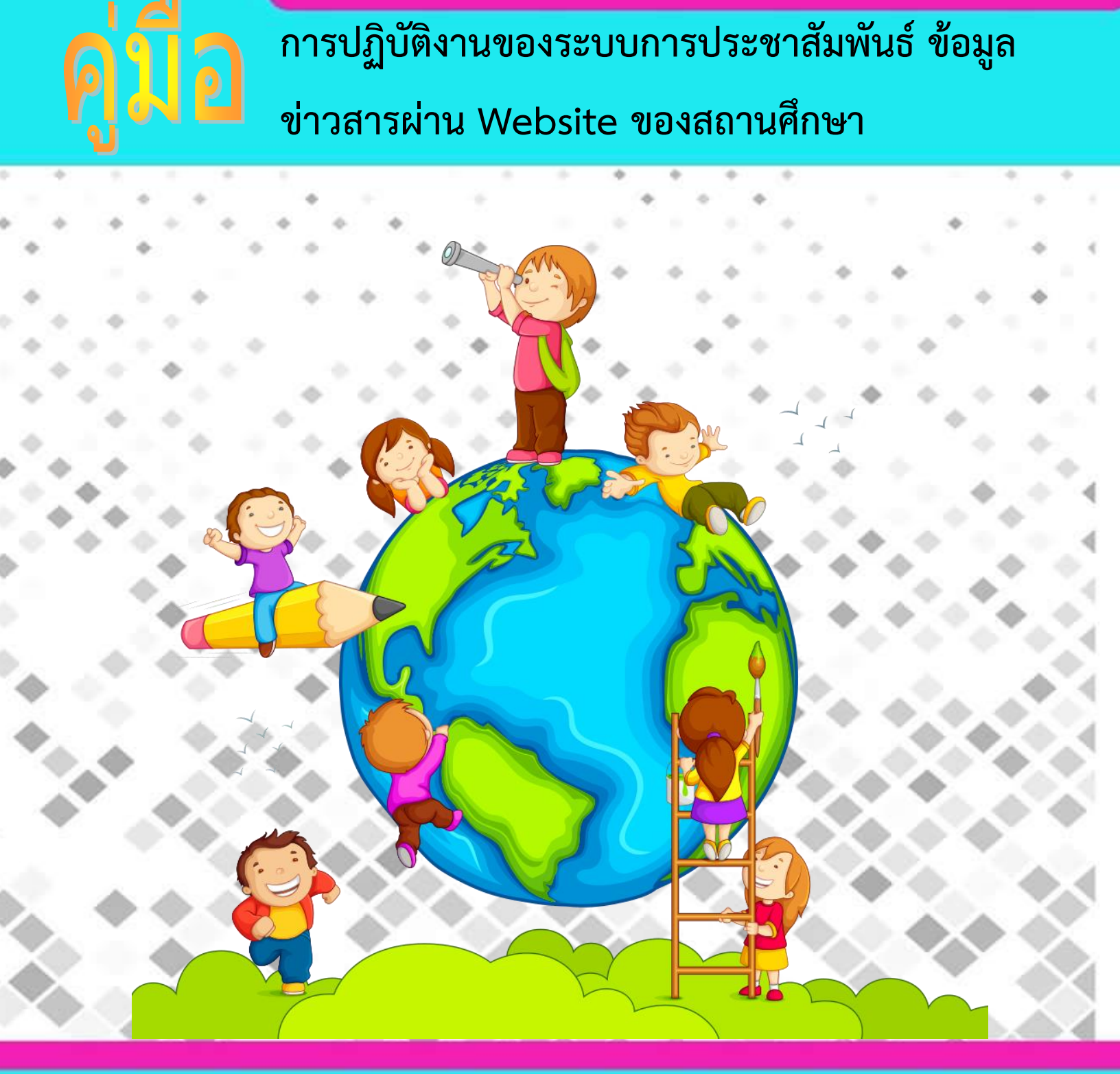

กลุ่มยุทธศาสตร์และการพัฒนา สำนักงานส่งเสริมการเรียนรู้ประจำจังหวัดพะเยา กรมส่งเสริมการเรียนรู้ กระทรวงศึกษาธิการ

## สารบัญ

| เรื่อง                                              | หน้า |
|-----------------------------------------------------|------|
| 1. การเข้าหน้า Login ระบบ                           |      |
| - วิธีที่ 1                                         | 1    |
| - วิธีที่ 2                                         | 1    |
| 2. การเข้าสู่ระบบ Login เว็บไซด์                    | 2    |
| 3. อธิบายหน้าจอหลักของระบบเว็บไซด์                  | 2    |
| 4. ข้อมูลพื้นฐานหน่วยงาน                            | 3    |
| 5. จดหมายข่าว                                       | 4    |
| 6. เปลี่ยนรหัสผ่าน                                  | 5    |
| 7. ดูหน้าเว็บ                                       | 6    |
| 8. ออกจากระบบ                                       | 7    |
| 9. ภาคผนวก                                          |      |
| - การ Upload รูปหรือเอกสารลงฐานข้อมูล และการนำไปใช้ | 9    |
| - การเพิ่ม google map                               | 12   |
| - การเพิ่ม URL ในการลงจดหมายข่าว                    | 17   |

### คู่มือการปฏิบัติงานของระบบการประชาสัมพันธ์ข้อมูลข่าวสารผ่าน Website ของหน่วยงาน

#### 1. การเข้าหน้า Login ระบบ สามารถเข้าได้ 2 วิธี

วิธีที่ 1 ป้อนที่อยู่เว็บในช่อง ให้พิมพ์ <u>http://phayao.nfe.go.th/Loginpyo.php</u>

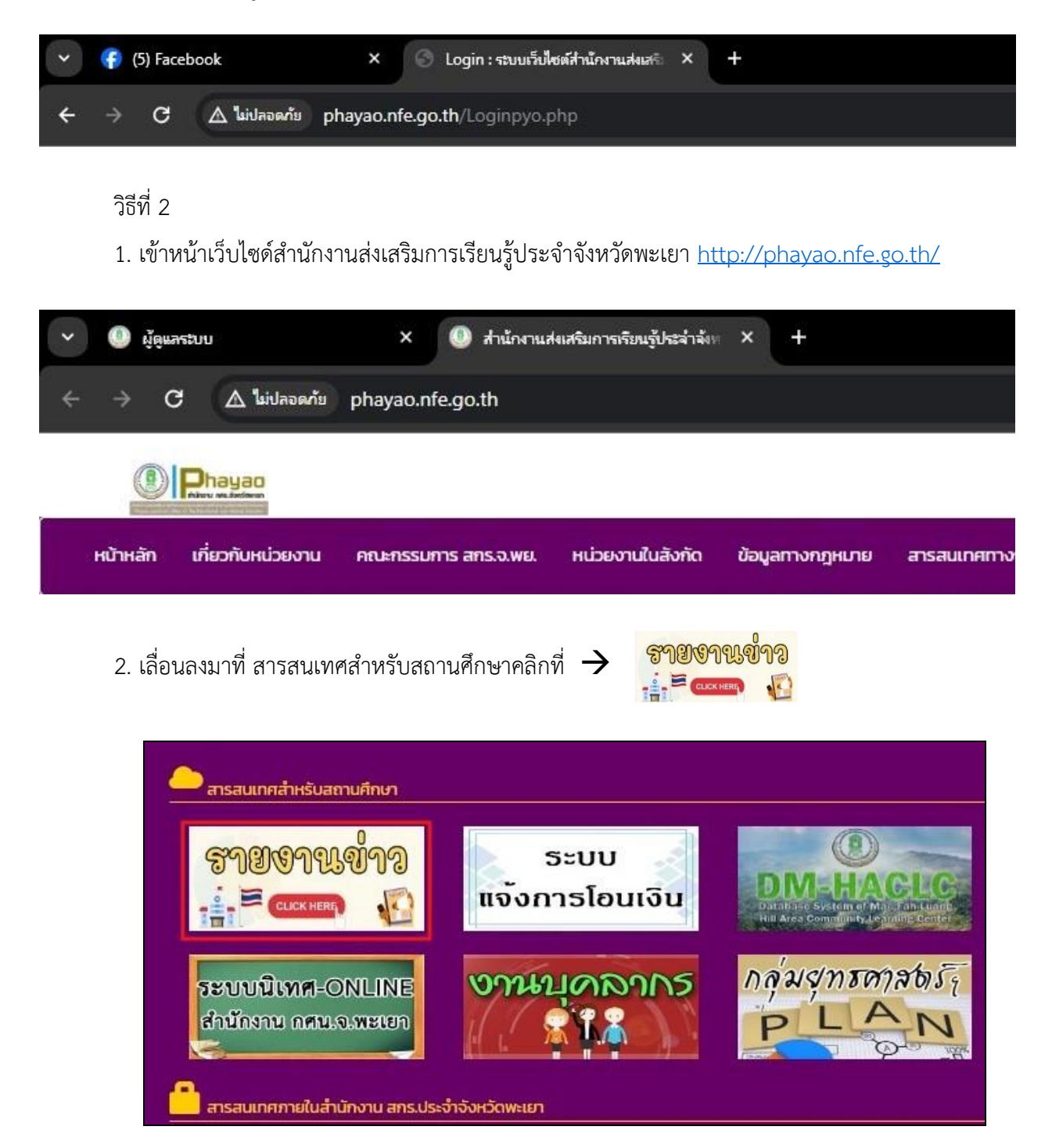

#### 2. การเข้าสู่ระบบ Login เว็บไซด์

| รหัสสถานศึกษา | 1 | 4 |
|---------------|---|---|
|               |   |   |
| รหัสผ่าน      | 2 |   |

- 1. ใส่ User สถานศึกษา /กศน.ตำบล/ศศช. หรือห้องสมุดประชาชน
- 2. ใส่ Password สถานศึกษา /กศน.ตำบล/ศศช. หรือห้องสมุดประชาชน

3. กดปุ่ม 🔍 Login

3. อธิบายหน้าจอหลักของระบบเว็บไซด์

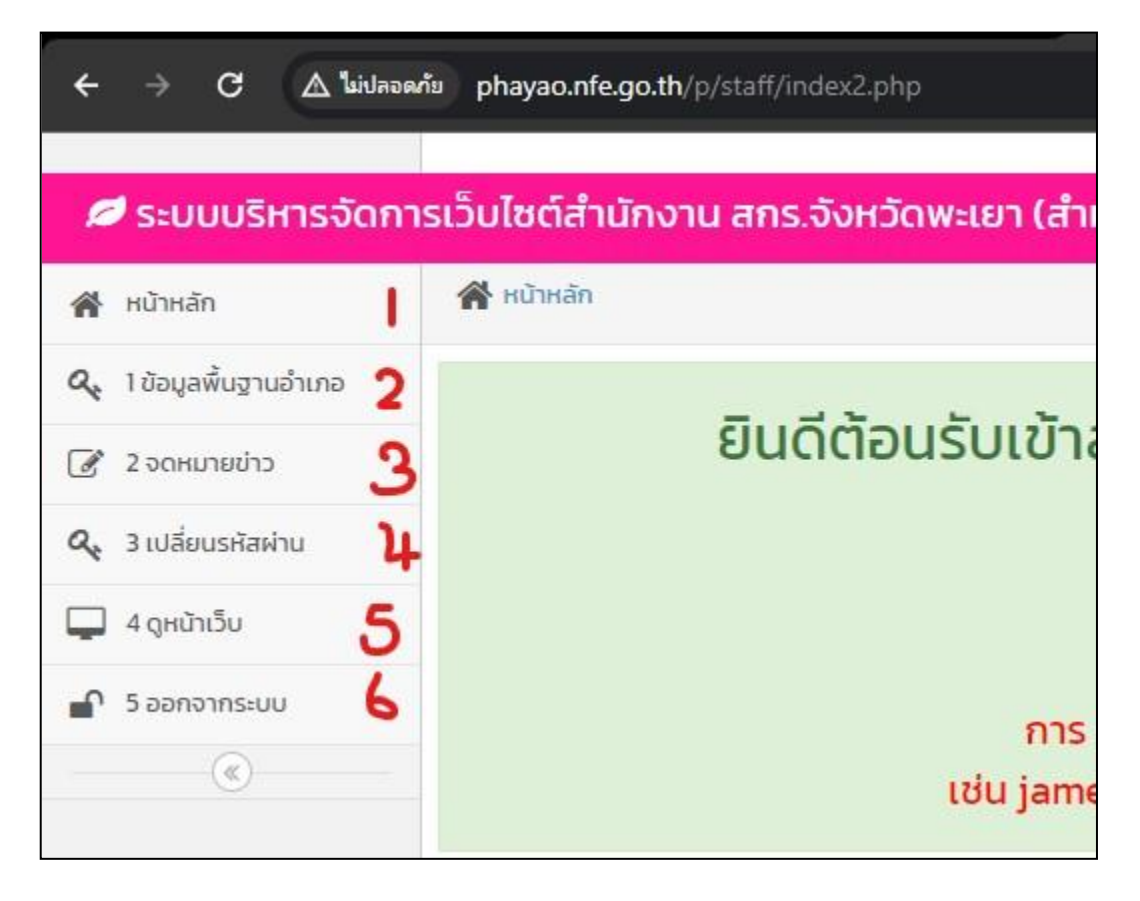

- 1. หน้าหลัก หน้าตอนรับเข้าสู่เว็บไซด์
- หน้าข้อมูลพื้นฐานหน่วยงาน เป็นข้อมูลต่างๆของหน่วยงาน เช่น ข้อมูลผู้บริหาร ข้อมูลพื้นฐานต่างๆ
   ที่อยู่ เว็บไซด์ หรือ Facebook เป็นต้น
- 3. จดหมายข่าว เป็นการเพิ่มจดหมายข่าวต่างๆ ของสถานศึกษา /กศน.ตำบล/ศศช./ห้องสมุดประชาชน
- **4. เปลี่ยนรหัสผ่าน** เป็นเมนูการเปลี่ยนรหัสผ่านของสถานศึกษา /กศน.ตำบล/ศศช./ห้องสมุดประชาชน
- 5. ดูหน้าเว็บ เป็นเมนูที่สามารถไปดูหน้าเว็บไซด์หลักของหน่วยงานหลังจากการแก้ไขแล้ว
- 6. ออกจากระบบ เป็นเมนูเพื่อออกจากระบบกลับไปหน้าเว็บไซด์ สำนักงาน สกร.ประจำจังหวัดพะเยา

### 4. ข้อมูลพื้นฐานหน่วยงาน

| ข้อมูลผู้บริ       | ริหาร สกร.อำเภอเมืองพะเ | ยา    |
|--------------------|-------------------------|-------|
|                    | ี<br>ยังไม่มีรูปภาพ     |       |
| รูป ผู้บริหาร สกร. | เลือกรูปภาพ             | · 🔤 1 |
| ชื่อ – นามสกุล     | ชื่อหน่วยงาน            | 2     |

1. ข้อมูลผู้บริหารหน่วยงาน

1.1 รูปผู้บริหาร สามารถใส่รูปผู้บริหารของหน่วยงานของตนเองโดยสามารถ Upload รูปลงใน ฐานข้อมูลที่จัดเตรียมไว้ (ตามภาคผนวก)

| 9                 | ข้อมูลพื้นฐาน สกร.อำเภอเมืองพะเยา | จังหวัด                                 | กรอกรหัสไปรษณีย์                    |
|-------------------|-----------------------------------|-----------------------------------------|-------------------------------------|
|                   | Cinque Terre                      | เบอร์โทร (สถานศึกษา)                    | O324329xx,O325432xx                 |
|                   |                                   | E-Mail                                  | sdcoopltd@gmail.com                 |
|                   |                                   | Line ID                                 | Line ID                             |
|                   |                                   | Website สถานศึกษา                       | instagram                           |
|                   |                                   | Facebook/Fanpage                        | https://www.facebook.com/sdcoopltd/ |
|                   |                                   | Youtube Channel                         | Youtube Channel                     |
| รูป สกร.อาเภอ     | เสยกรูบภาพ                        | ระยะทาง จากตัวอำเภอ ถึง สกร.อำเภอ (กม.) | twitter                             |
| ที่ตั้ง สกร.อำเภอ | 123/1 หมู่ 7 ซอย 3                |                                         |                                     |
| ถนน               | กรอกชื่อถนน                       | google map ขนาด 690 x 250               | googlemap width 690 height 250      |
| รหัสไปรษณีย์      | กรอกรหัสไปรษณีย์                  |                                         |                                     |
| ตำบล              | กรอกต่ำบล                         |                                         |                                     |
| อำเภอ             | กรอกรหัสไปรษณีย์                  |                                         | ✔ เพิ่มข้อมูล                       |

## 1.2 ชื่อ - นามสกุล สามารถใส่ชื่อนามสกุลของผู้บริหารหน่วยงานของตนเอง

2. ข้อมูลพื้นฐาน หน่วยงาน

สามารถใส่ข้อมูลพื้นฐานของหน่วยงานตามหัวข้อต่างๆ ที่กำหนด เช่น รูปหน่วยงาน ที่ตั้ง ที่อยู่ เบอร์โทร

อีเมลล์ Websiteหน่วยงาน Facebookหน่วยงาน เป็นต้น เสร็จแล้ว ให้กดปุ่ม 🛛 🗸 เพิ่มข้อมูล

#### 5. จดหมายข่าว

| จัด    | การจดหมายข่า    | 3                                                               |                                                                                                    |
|--------|-----------------|-----------------------------------------------------------------|----------------------------------------------------------------------------------------------------|
|        |                 | +10                                                             | บข้อมูล                                                                                                    |
| ล่ำดับ | 🛃 รูปจดหมายข่าว | ชื่อกิจกรรม                                                     | จัดการข้อมู                                                                                                    |
| 1      |                 | จัดโครงการศึกษาดูงานการส่งเสริมการเรียนรู้ เพื่อคุณวุฒิตามระดับ | A      A     A  A     A  A   A   A   A   A   A   A   A   A   A   A   A   A   A   A   A   A   A   A   A   A   A   A   A   A   A   A   A   A   A   A |

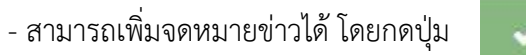

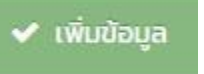

| มายข่าว   |                   |                                                          |             |                                               |
|-----------|-------------------|----------------------------------------------------------|-------------|-----------------------------------------------|
|           | ชื่อกิจกรรม       | ชื่อทิจกรรม                                              | 1           |                                               |
|           | รูปภาพ            | เลือกรูปภาพ                                              |             | ู่ ม้ามใช้รูปภาพที่ชื่อเป็นภาษาไทย (สำคัญมาก) |
| อัปโหลดไฟ | ล์ / วางลิงค์ข่าว | อัปโหลดไฟล์ / วางลิงค์ข่าว                               | 3           |                                               |
|           |                   | ✓ เพิ่มข้อมูล ¥ ปีด                                      |             | +เพิ่มข้อมูล                                  |
| มายข่าว   |                   |                                                          | ชื่อกิจกรรม |                                               |
|           | จัดโครงการศึ      | กษาดูงานการส่ง <mark>เสริม</mark> การเรียนรู้ เพื่อคุณวุ | ฒิตามระดับ  |                                               |

- 1. ชื่อกิจกรรม ใส่ชื่อจดหมายข่าวหรือกิจกรรมนั้นๆ
- 2. รูปภาพ สามารถ Upload ได้ (ห้ามใช้รูปที่ชื่อเป็นภาษาไทยหรือมีเครื่องหมาย เด็ดขาด) (ตามภาคผนวก)
- 3. วาง Link จดหมายข่าว
- 4. เสร็จแล้ว ให้กดปุ่ม

🗸 เพิ่มข้อมูล

#### 6. เปลี่ยนรหัสผ่าน

| ลัก           | 🖀 หน้าหลัก 🗧 เปลี่ยน password |       |                        |  |
|---------------|-------------------------------|-------|------------------------|--|
| ลพื้นฐานอำเภอ | เปลี่ยน Password              |       |                        |  |
| เมายข่าว      |                               |       |                        |  |
| ขนรหัสผ่าน    | •                             |       |                        |  |
| าเว็บ         |                               | ลำดับ | ชื่อสถานศึกษา          |  |
|               |                               |       | สอง ส่วนอวเพื่อ พบ เหล |  |

- ให้กดที่ 🚺 เมื่อกดปุ่มแล้วก็จะปรากฎหน้งต่างดังนี้

| 5 7 5 •                       |                     |  |
|-------------------------------|---------------------|--|
| วบเซตสานกงาน สกร.จงหวดพะเยา   | (สาหรุบสถานศึกษา)   |  |
| 🖀 หน้าหลัก 🗲 เปลี่ยน password |                     |  |
| เปลี่ยน Password              |                     |  |
| รหัสสถานศึกษา                 | 1256010001          |  |
| ชื่อสถานศึกษา                 | สกร.อำเภอเมืองพะเยา |  |
| เปลี่ยน password              | 1256010001          |  |
|                               | <b>√u⋛ ×</b> Ūα     |  |
| สำดับ                         | ชื่อสถานศึกษา       |  |
| 1                             | สกร.อำเภอเมืองพะเยา |  |
|                               |                     |  |

1. จะมีช่องเปลี่ยน password สามารถเปลี่ยนได้

2. กดปุ่ม 🖌 🗸 แก้ไ

## 7. ดูหน้าเว็บ

| 💋 ระบบบริหารจัดก             | าารเว็บไซต์สำนักงาน สกร.จังหวัดพะเยา (สำหรับสถานศึกษา) |
|------------------------------|--------------------------------------------------------|
| 倄 หน้าหลัก                   | 🖀 หน้าหลัก > เปลี่ยน password                          |
| <b>Q</b> 1ข้อมูลพื้นฐานอำเภอ | เปลี่ยน Password                                       |
| 🕜 2 จดหมายข่าว               |                                                        |
| 🔍 3 เปลี่ยนรหัสผ่าน          | 4                                                      |
| 📮 4 ດູหນ້າເວັບ               | ลำดับ ชื่อสถานศึกษา                                    |
| 🗗 5 ออกจากระบบ               | 1 สกร.อำเภอเมืองพะเยา                                  |
| (w)                          |                                                        |

- เลือกเมนูแล้วระบบจะโชว์หน้าเว็บไซด์หลักของหน่วยงานขึ้นมา

#### 8. ออกจากระบบ

| 💋 ระบบบริหารจัดก       | ทรเวิบไซต์สำนักงาน สกร.จังห   | เวิดพะเย | มา (สำหรับสถานศึกษา) |
|------------------------|-------------------------------|----------|----------------------|
| 倄 หน้าหลัก             | 🖀 หน้าหลัก 🗧 เปลี่ยน password |          |                      |
| 🔍 1 ข้อมูลพื้นฐานอำเภอ | เปลี่ยน Password              |          |                      |
| 📝 2 จดหมายข่าว         |                               |          |                      |
| 🔍 3 เปลี่ยนรหัสผ่าน    | •                             |          |                      |
| 📮 4 ดูหน้าเว็บ         |                               | ลำดับ    | ชื่อสถานศึกษา        |
| 🖌 5 ออกจากระบบ         |                               | 1        | สกร.อำเภอเมืองพะเยา  |
| ·(&)                   |                               |          |                      |

- เลือกเพื่อออกจากระบบกลับไปหน้าเว็บไซด์ สำนักงาน สกร.ประจำจังหวัดพะเยา

ภาคผนวก

## การ Upload รูปหรือเอกสารลงฐานข้อมูล

1. กดเลือกที่ปุ่ม

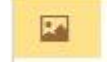

| จ <mark>ัดการจ</mark> ดหมายข่าว |                            |                                              |
|---------------------------------|----------------------------|----------------------------------------------|
| ชื่อกิจกรรม                     | ชื่อกิจกรรม                |                                              |
| รูปภาพ                          | เลือกรูปภาพ                | 🔤 ห้ามใช้รูปภาพที่ชื่อเป็นภาษาไทย (สำคัญมาก) |
| อัปโหลดไฟล์ / วางลิงค์ข่าว      | อัปโหลดไฟล์ / วางลิงค์ข่าว |                                              |
|                                 | 🖌 เพิ่มข้อมูล 🗶 ปิด        |                                              |
| 2. เมื่อกดปุ่ม                  | หน้าต่างใหม่ขึ้นมา         |                                              |

| CKFinder 2 - Google Chrome                                                                                                    | - 0    | × |
|----------------------------------------------------------------------------------------------------|--------|---|
| O about:blank                                                                                                    |        |   |
| O about.blank         Folders            • Files             • Images             • Banner_on             • banner_in             • banner_in             • personnel_directory             pr / NFE             • groode             • groode             • groode             • groode             • basket | Search |   |
| Please visit the <u>CKEnder web site</u> to<br>obtain a valid license.                                                                                                    |        |   |

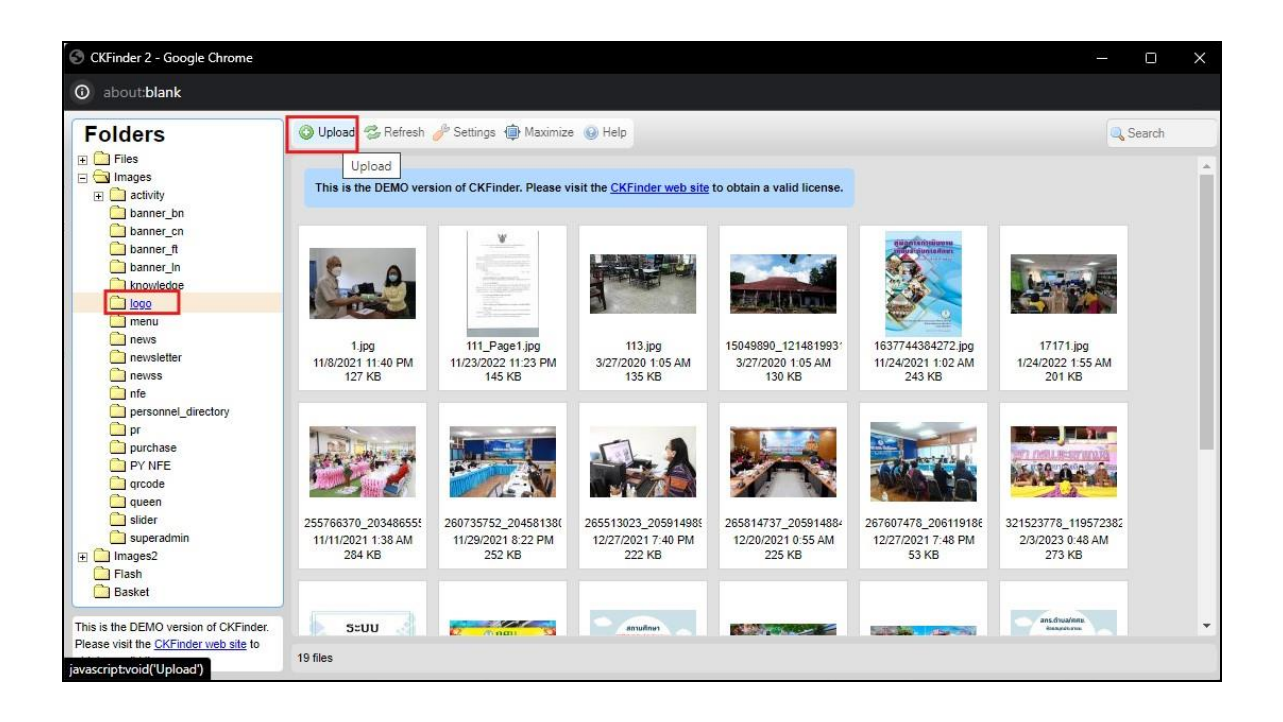

3. เลือก Folder ที่จะนำรูปหรือไฟล์ Upload ลงไป โดยคลิกที่ Folder แล้วคลิกที่ Upload

มื่อคลิกที่ Upload ระบบก็จะขึ้นหน้าต่าง Folder คอมพิวเตอร์ขึ้นมา และท่านสามารถเลือกไฟล์ที่จะ
 Upload ได้ โดยไฟล์นั้นจะต้องไม่ตั้งชื่อเป็นภาษาไทย สามารถตั้งเป็นตัวเลข หรือภาษาอังกฤษได้

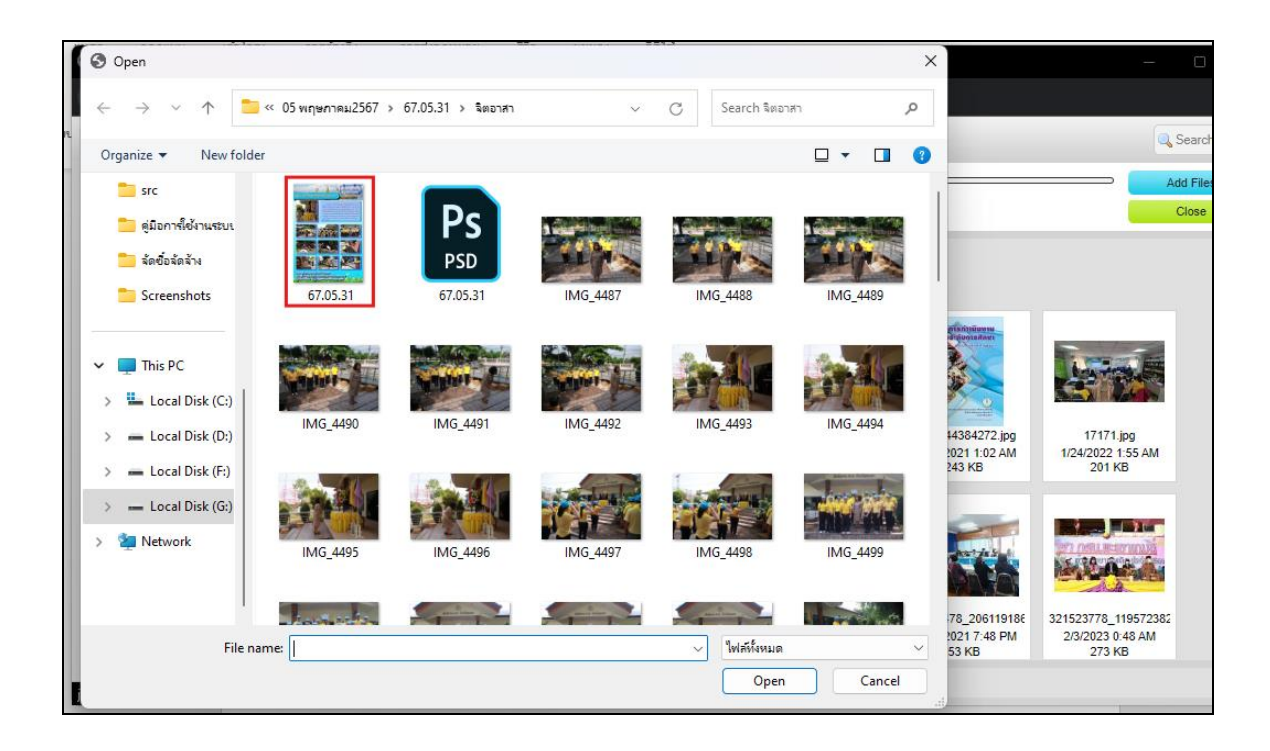

5. เมื่อคลิกไฟล์ที่จะ Upload แล้ว ไฟล์นั้นก็จะมาอยู่ในฐานข้อมูลของ website หน่วยงาน

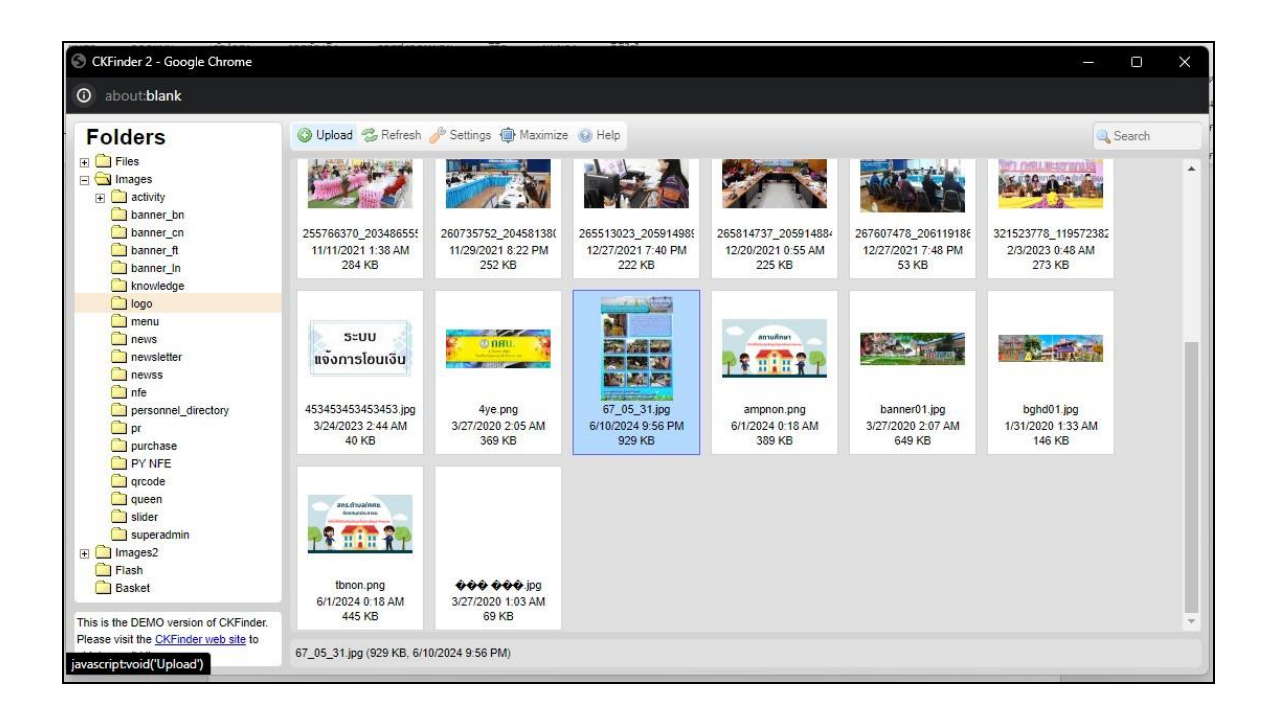

6. จากนั้น Double click ที่ไฟล์ที่ต้องการใช้ แล้วที่อยู่ไฟล์ หรือ Url ของไฟล์นั้นก็จะปรากฏบนช่อง ดังรูป

| มไซต์ สำนักงาน กศน.จังหวัดพะเย      | 1                                   |   |                                                                     |
|-------------------------------------|-------------------------------------|---|---------------------------------------------------------------------|
| • หน้าหลัก 🕥 จัดการ ข่าวสาร         |                                     |   |                                                                     |
| พิ่มข่าว/กิจกรรม ( กศน.อำเ <i>ร</i> | าอ /กศน.ตำบล)                       |   |                                                                     |
|                                     |                                     |   | +เพิ่มบทเรียน Online                                                |
| ชื่อเรื่อง                          | ชื่อเรื่อง                          |   |                                                                     |
| ผู้โพสข่าว (สถานศึกษา)              | กรุณาเลือกหมวด                      | ~ |                                                                     |
| หมวดหมู่                            | กรุณาเลือกหมวด                      | ~ |                                                                     |
| หมวดหมู่ E-book (หมวดย่อย)          | กรุณาเลือกหมวด                      | ~ |                                                                     |
| รูปภาพ (แสดงผลหน้าหลัก)             | /userfiles/images/logo/67_05_31.jpg |   |                                                                     |
| Link E-book (วาง URL)               | Link E-book (כוט URL)               |   | <b>ໃห້ວາง URL ของ Website</b> ເช่น Google drive                     |
| Link ວีดีโอ Youtube (ຄ້ານี)         | Link ວีดีโอ Youtube (ຄ້າມີ)         |   | เช่น https://youtu.be/ <mark>ioEK6Wi-fX4</mark> <(ใส่เฉพาะตัวสีแดง) |

<u>หมายเหตุ</u> การ Upload รูปลงฐานข้อมูลเพื่อจะลงจดหมายข่าว ควร Upload เฉพาะจดหมายข่าวเท่านั้น

## การเพิ่ม google map

#### 1. เปิดแท็บใหม่บน chrome

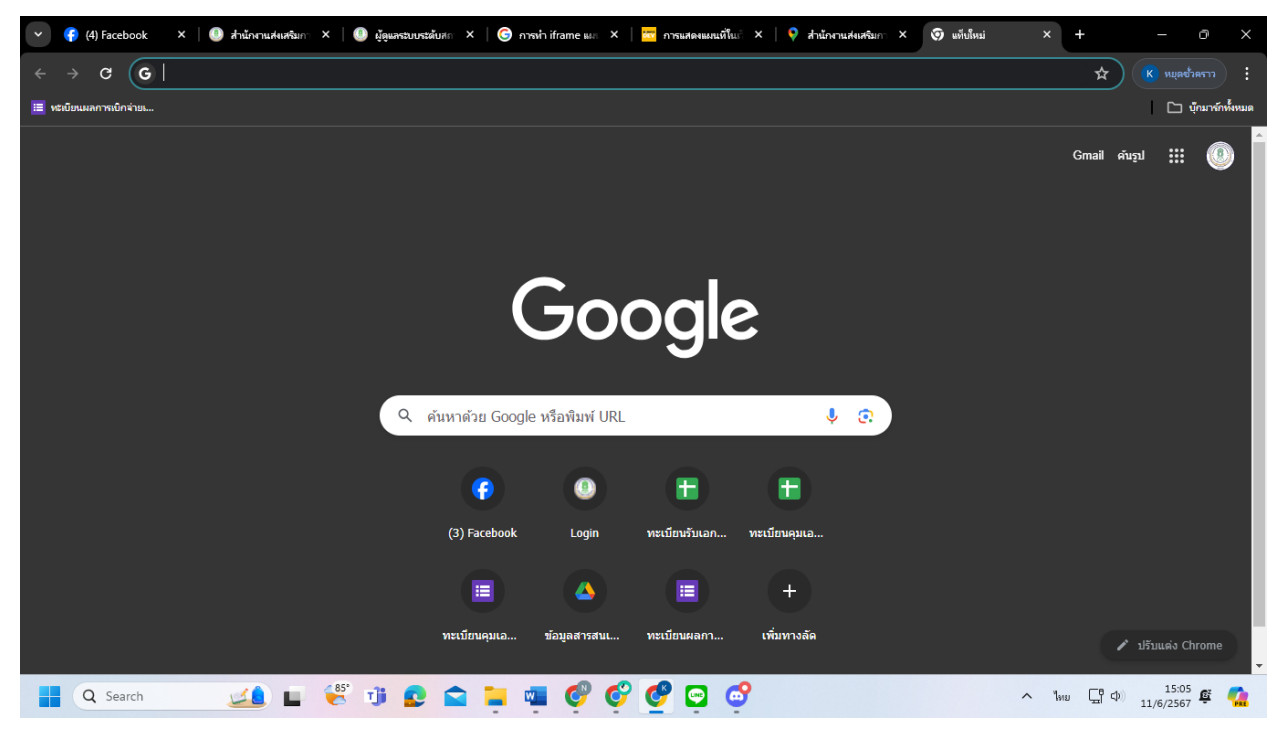

### 2. คลิกที่แอบ Google อยู่บริเวณด้านบนทางขวาของจอ

| 🕑 🚱 (4) Facebook X   🕚 ส่านักกานสมสริมกา X   🕘 ผู้ดูแสระบบระดับสก X   🕲 การเก่า iframe แก X   🚾 การเก่าสดงและเห็นก่า X   👽 ส่านักกานสมสริมกา X   👽 เต่นใหม่ | × + –              |
|----------------------------------------------------------------------------------------------------|--------------------|
| $\leftrightarrow$ $\sigma$ $G$                                                                                                    | 🖈 🔇 หมุดชั่วตราว   |
| 🧮 หรีเยี่ยนแลการเย็กจำยะ                                                                                                    | 🗅 บุ๊กมาร์กทั้งหมด |
|                                                                                                    | Gmail erupi        |
| Google                                                                                                    |                    |
| 🔍 ด้มหาด้วย Google หรือพิมพ์ URL 🔱 🤹                                                                                                    |                    |
| ເຊົາ 💽 🛨 🛨<br>(3) Facebook Login ທະເນີຍນາວິນເລກ ທະເນີຍນອຸມເລ                                                                                                |                    |
| I A I +                                                                                                    |                    |
| พรเบียบคุมแอ ข้อมูลสารสนเ ทะเบียบผลกา เพื่มทางลัด                                                                                                    | 🖍 ປຣັນແຕ່ຈ Chrome  |
| 📲 🔍 Search 🛛 🔟 🙀 👘 😰 🚖 🐂 🖏 💞 🎯 🚱 🚭                                                                                                    | ່ໃຫຍ 🖵 🗘 15:05 🦉 🧖 |

#### 3. เลือก Maps ในเมนูแอบ Google

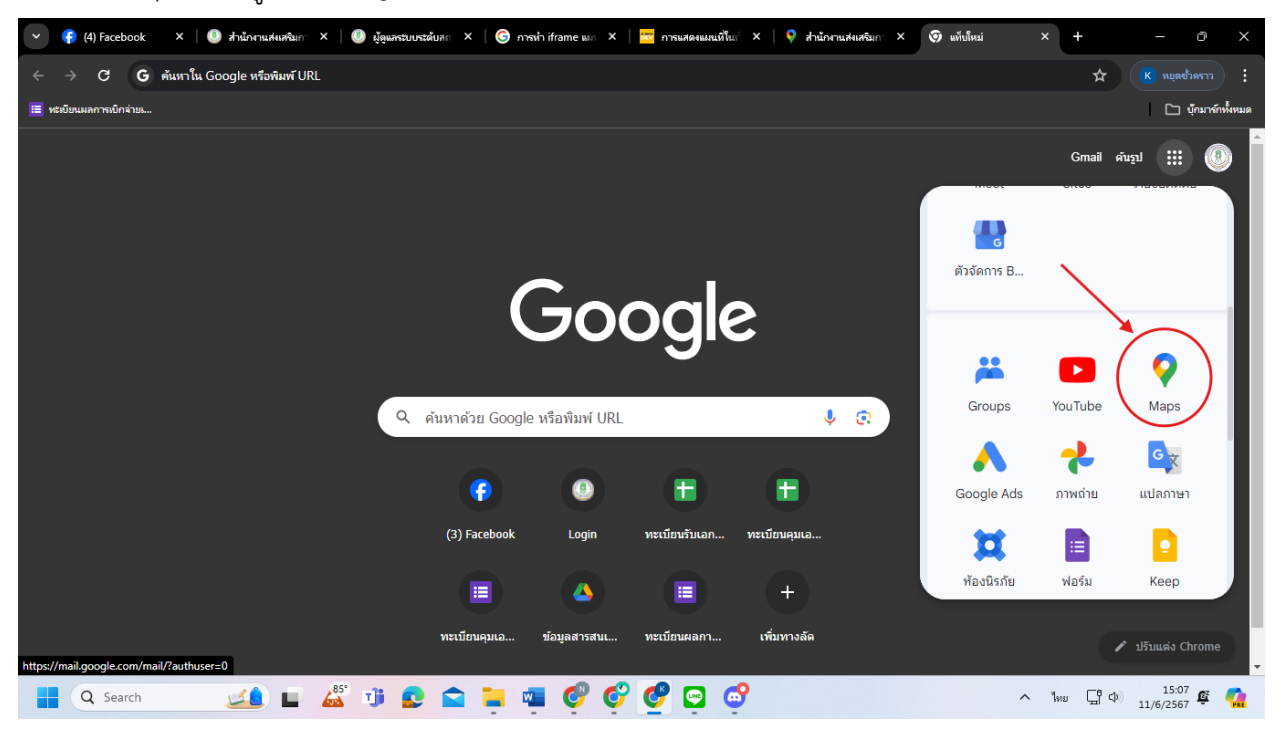

### 4. ค้นหาสถานที่ตั้งของหน่วยงาน

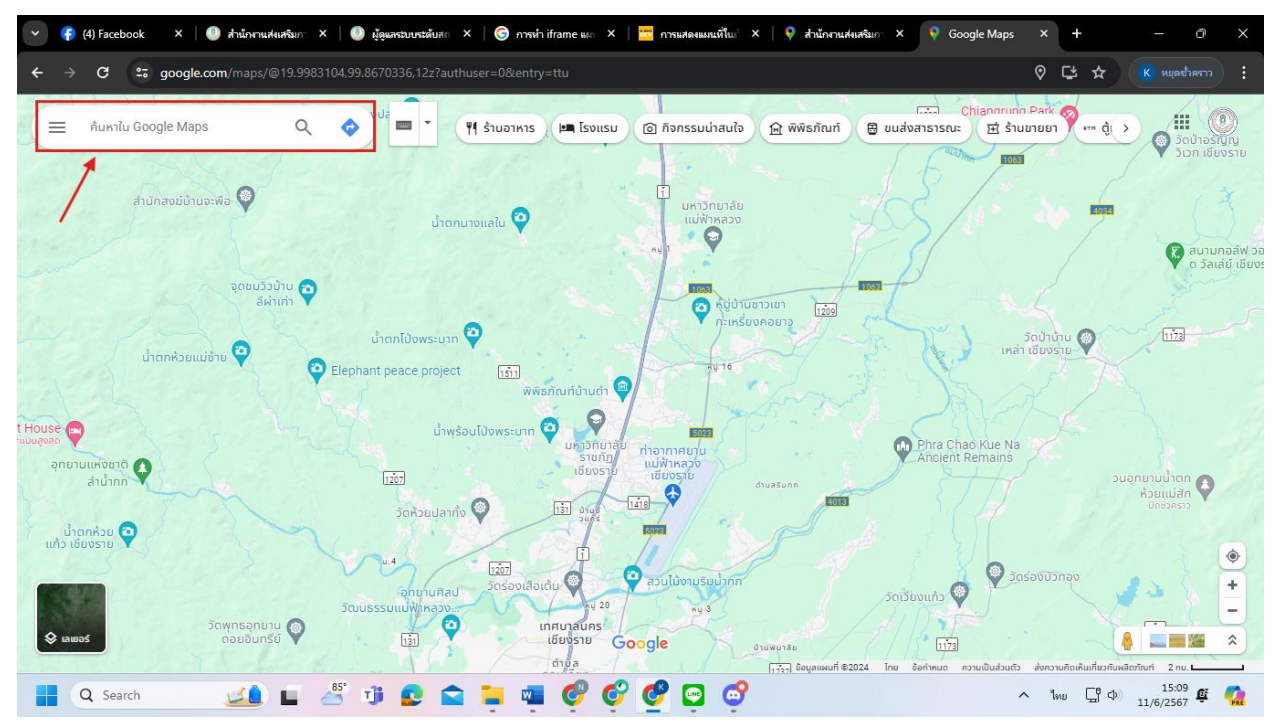

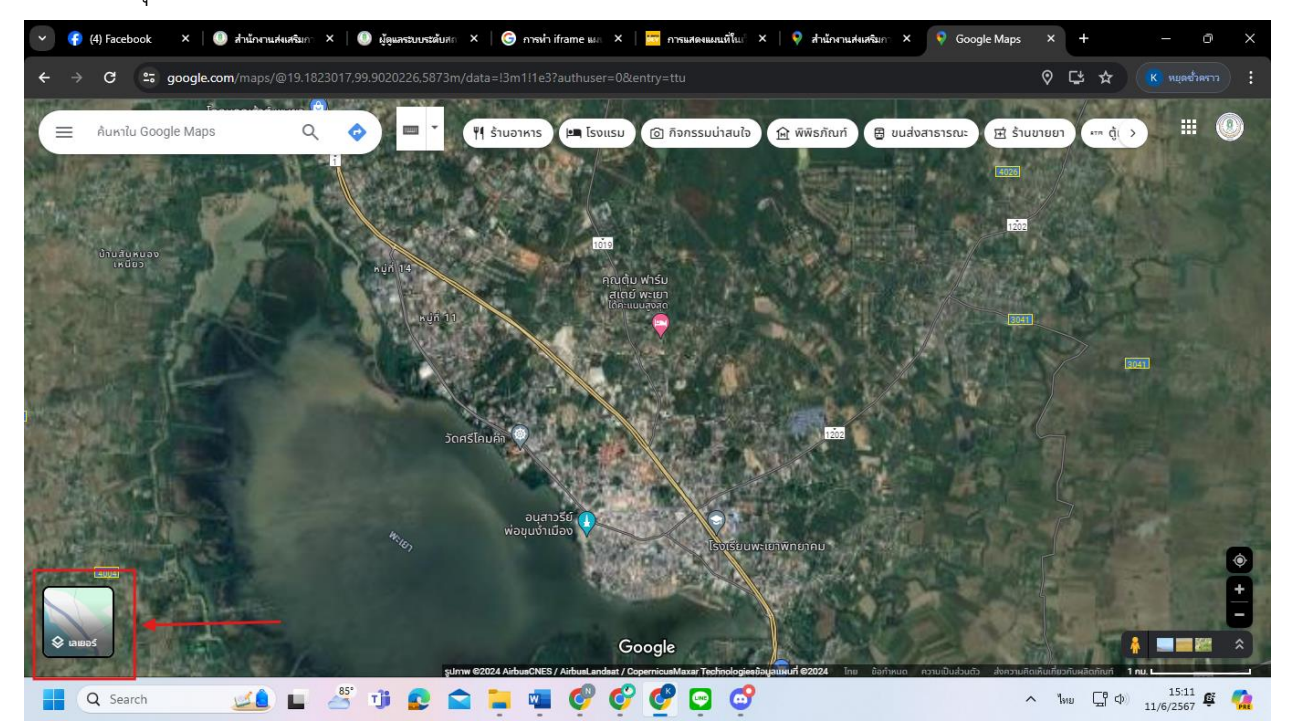

#### 5. เปลี่ยนมุมมองการมองเห็นแผนที่

#### 6. เมื่อได้ที่ตั้งหน่วยงานแล้ว ให้คลิกที่ชื่อหน่วยงานหนึ่งครั้ง

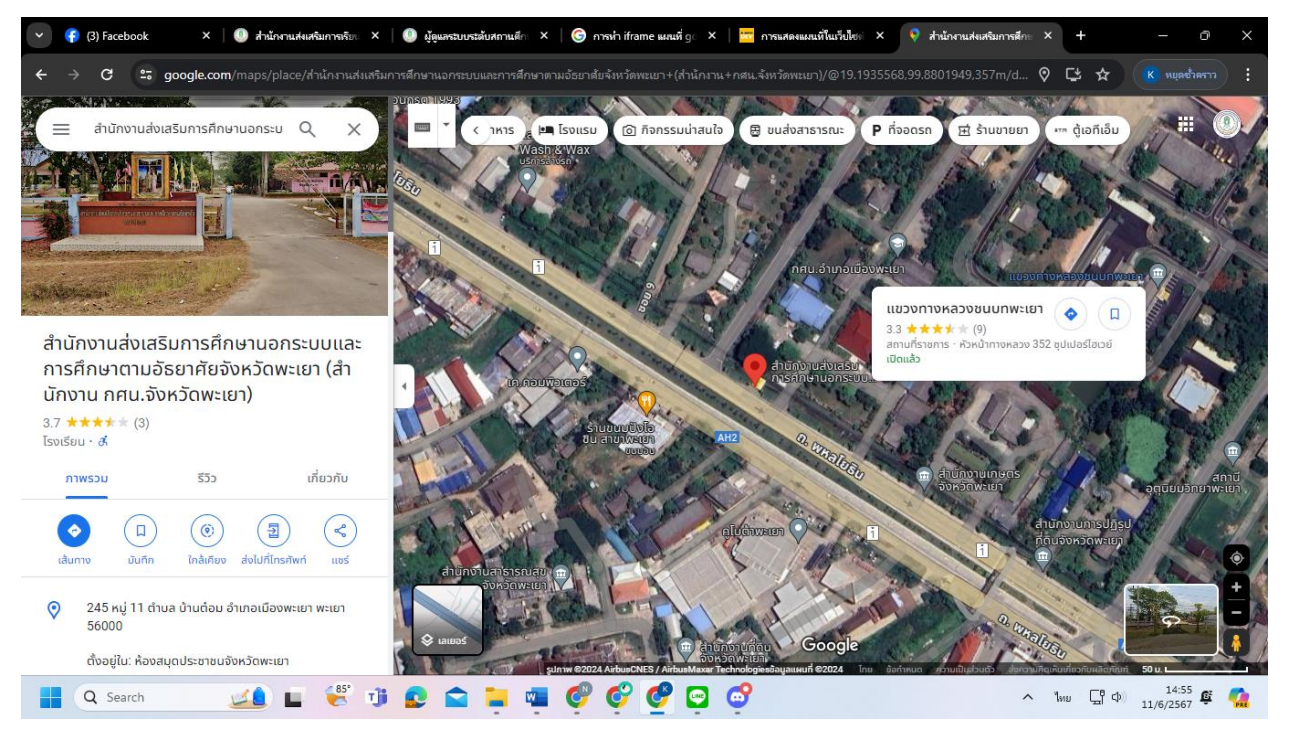

#### 7. ให้คลิกไปที่ แชร์ แล้วเลือก ฝังแผนที่

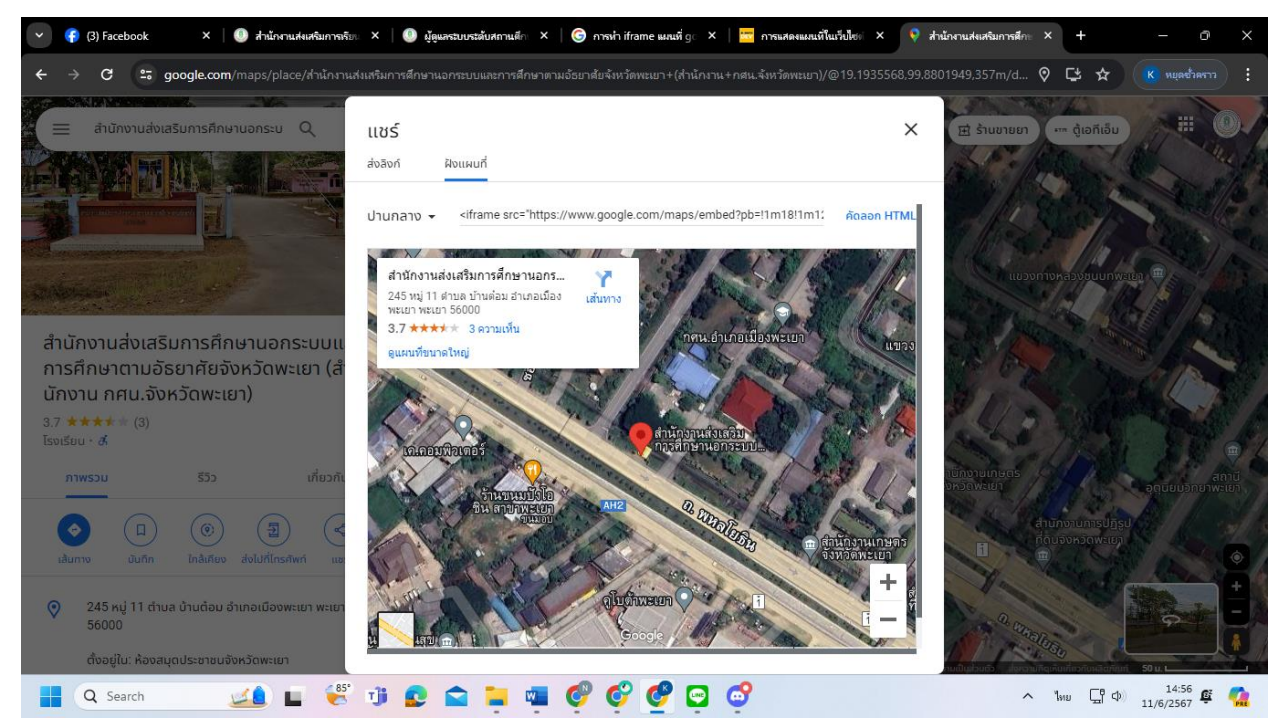

#### 8. ทำการ copy HTML ที่อยู่ด้านบนแผนที่

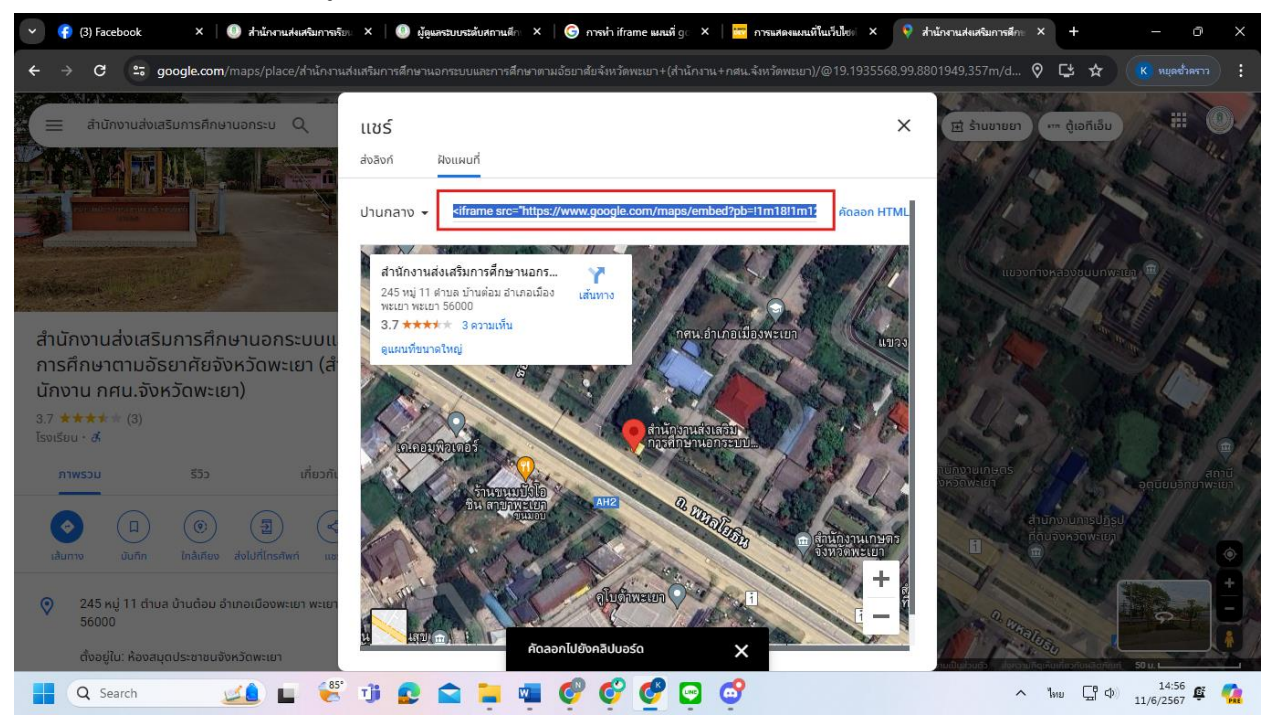

| (3) Facebook X 0 สำนักงานส่งเสริมการทับ X 0 ผู้ดูแลระบบระดับสถานต์ก X                                  | 🜀 การก่า iframe แดนที่ g: X   🚾 การแสดงและเป็นเร็นโซะ X   🗣 สำนักงานสมสรีมการสักะ X   + — O X                                                                                                    |
|----------------------------------------------------------------------------------------------------|----------------------------------------------------------------------------------------------------|
| <ul> <li>C (         Lidneedu phayao.nfe.go.th/p/staff/index2.php?inc=admin_actinfoamp     </li> </ul> | 🛪 🕼 (К нцифини) :                                                                                                    |
| E-Mail                                                                                                 | sdcoopltd@gmail.com                                                                                                    |
| Line ID                                                                                                | Line ID                                                                                                    |
| Website สถานศึกษา                                                                                      | instagram                                                                                                    |
| Facebook/Fanpage                                                                                       | https://www.facebook.com/sdcoopltd/                                                                                                    |
| Youtube Channel                                                                                        | Youtube Channel                                                                                                    |
| ระยะทาง จากตัวอำเภอ ถึง สกร อำเภอ (กม.)                                                                | twitter                                                                                                    |
| google map ขนาด 690 x 250                                                                              | C4seC4lOC4nuC4sOC5gOC4ouC4sikI5eII<br>Allsthi2sthi4v17l809266719I5m2lIsthI2st<br>h° width="600" height="450"<br>style="border:0;" allowfullscreen=""<br>loading="lazy" <u>referencently</u> ="no-<br>referrer-when-downgrade"> |
| ระบบบริหารจัดกา                                                                                        |                                                                                                    |
| จัดทำโดย : นายวุฒิชัย เบิกบาน                                                                          | ตำแหน่ง นักจัดการงานทั่วไป สำนักงาน สกร.จังหวัดพะเยา<br>Version 1.1                                                                                                    |
| 🚦 Q. Search 💴 🍯 🗊 😰 🚔 🚆                                                                                | 🔮 🔮 📴 🚭                                                                                                    |

9. นำไป วาง ที่ช่อง Google Map ในเมนูข้อมูลพื้นฐานของหน่วยงาน

10. ทำการปรับขนาดของ Google Map โดย ปรับ width="690" height="250"

| ระยะทาง จากตัวอำเภอ ถึง สกร.อำเภอ (กม.) | twitter                                                                                                    |   |
|-----------------------------------------|----------------------------------------------------------------------------------------------------|---|
| google map ขนาด 690 x 250               | C4q-C4p-<br>C4seC4lOC4nuC4sOC5gOC4ouC4sik!5e1!3<br>m2!1sth!2sth!4v1718O92667191!5m2!1sth!2st<br>h" <u>width="690" height="250"</u><br>style="border:0;" allowfullscreen=""<br>loading="lazy" referrerpolicy="no-<br>referrer-when-downgrade"> | • |
|                                         | 🗸 เพิ่มข้อมูล                                                                                                    |   |

# ระบบบริหารจัดการเว็บไซต์สำนักงาน สกร.จังหวัดพะเยา

## การเพิ่ม URL ในการลงจดหมายข่าว

1. ไปที่ข่าวกิจกรรมใน Facebook ที่เราต้องการ แล้วกดที่จุด 3 จุดตรงมุมขวาบนของข่าวกิจกรรมนั้น

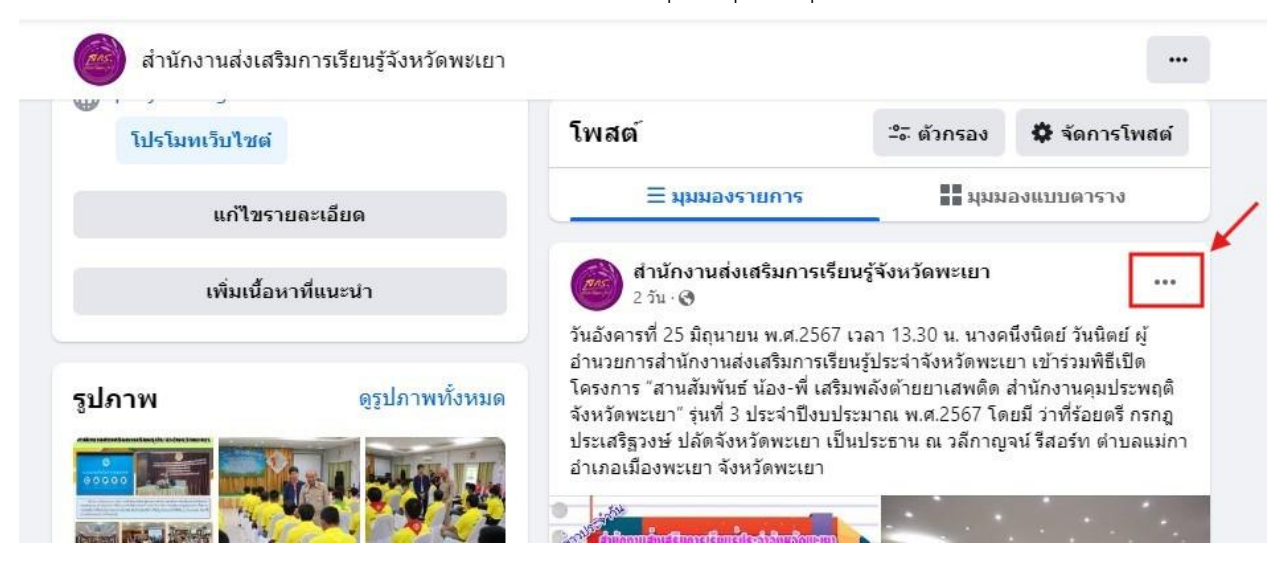

2. เมื่อกดแล้วให้เลื่อนหาคำว่า </> ฝัง แล้วกดเข้าไป

| โปรโมทเว็บไชต    | i                  | โพสต์                                                                                                    |                   | ≏≂ ตัวกรอง            | 🍄 จัดการโท     | เสต่ |
|------------------|--------------------|----------------------------------------------------------------------------------------------------|-------------------|-----------------------|----------------|------|
| แก้ไข            | รายละเอียด         | ≡ µµиә                                                                                                    | งรายการ           | 📕 ນຸນນ                | องแบบตาราง     |      |
| เพิ่มเนื้        | อหาที่แนะนำ        | สำนักงานส<br>2 วัน · 😋                                                                                                    | ไงเสริมการเรีย    | นรู้จังหวัดพะเยา      |                |      |
|                  |                    | วันอังคารที่ 25 มีถุ<br>อำนวยการสำนักง<br>โครงการ "สามวัน                                                                                                    | ใครบ้างที่<br>ได้ | แสดงความคิดเห็นต      | า่อโพสต์ของคุณ |      |
| รูปภาพ           | ดูรูปภาพทั้งหมด    | จังหวัดพะเยา" รุ่นา                                                                                                    | 💉 แก้ไขโพล        | สต์                   |                |      |
|                  | The set of the     | ประเสริฐวงษ์ ปลัด<br>อำเภอเมืองพะเยา                                                                                                    | 🗴 ปีดการแจ่       | เ้งเตือนเกี่ยวกับโพส  | ด์นี้          | 1    |
|                  |                    |                                                                                                    | ปิดการแบบ         | ไลภาษา                | /              | l    |
|                  |                    | annoudulasunsi                                                                                                    | 🖽 แก้ไขวันที่     | ที่ 🖌                 |                |      |
| 100              | T.A. THEN          | belannet 12 begenn an 1800 or 20 Bin an<br>gen anored site main effer with a first of format<br>bearen, therein a first of an all order and all more<br>approximated Sectionscore tradity provide a start sector<br>without over the set of sector sector. | > ผีง             |                       |                |      |
|                  |                    | reiter und Gandenia Ardenia                                                                                                    | 🗚 ปิดใช้งาน       | เดาวสำหรับโพสต์นี้    |                | l    |
| 11. 9. 8. 9 0 11 |                    |                                                                                                    | 🛨 ย้ายไปที่ย่     | วังจะยะ               |                | -    |
|                  | Contraction of the |                                                                                                    | W รายการในถัง     | ังขยะของคุณจะถูกลบหล่ | รังจาก 30 วัน  |      |

#### 3. เมื่อกดเข้ามาจะมาเจอหน้าต่างนี้

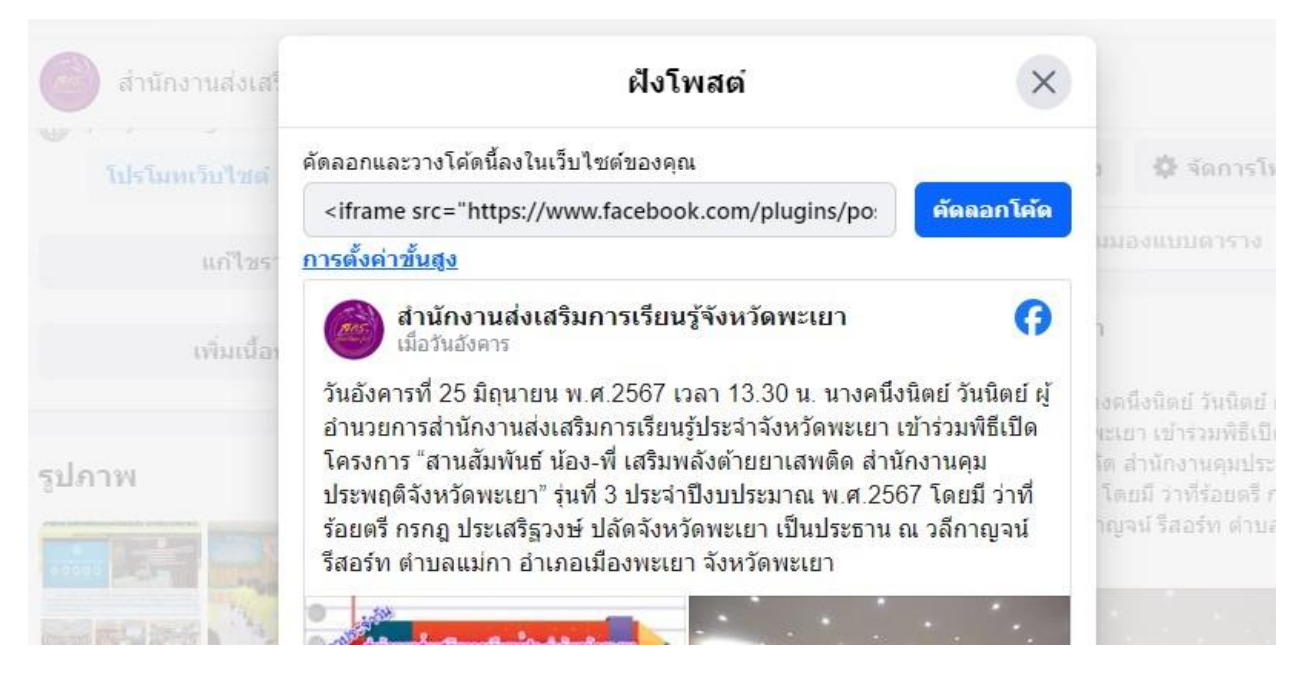

## 4. ให้เลือกที่ การตั้งค่าขั้นสูง

| สำนักงานส่งเสรี | ฝังโพสต์ 🛛 🗙                                                                                                    |                                                                                                    |
|-----------------|----------------------------------------------------------------------------------------------------|----------------------------------------------------------------------------------------------------|
| โปรโมทเว็บไซต์  | คัดลอกและวางโค้ดนี้ลงในเว็บไซต์ของคุณ                                                                                                    | ม 🛱 จัดการโห                                                                                                    |
| แก้ไขร:         | <ir>     iframe src="https://www.facebook.com/plugins/po: <u>คัดถอกได้ด</u>       การตั้งค่าขั้นสูง</ir>                                                                                                    | บมองแบบดาราง                                                                                                    |
| เพิ่มเนื้อง     | สำนักงานส่งเสริมการเรียนรู้จังหวัดพะเยา                                                                                                    | 1                                                                                                    |
| รูปภาพ          | วันอังคารที่ 25 มิถุนายน พ.ศ.2567 เวลา 13.30 น. นางคนึงนิตย์ วันนิตย์ ผู้<br>อำนวยการสำนักงานส่งเสริมการเรียนรู้ประจำจังหวัดพะเยา เข้าร่วมพิธีเปิด<br>โครงการ "สานสัมพันธ์ น้อง-พี่ เสริมพลังต้ายยาเสพติด สำนักงานคุม<br>ประพฤติจังหวัดพะเยา" รุ่นที่ 3 ประจำปึงบประมาณ พ.ศ.2567 โดยมี ว่าที่<br>ร้อยตรี กรกฏ ประเสริฐวงษ์ ปลัดจังหวัดพะเยา เป็นประธาน ณ วลึกาญจน์<br>รีสอร์ท ตำบลแม่กา อำเภอเมืองพะเยา จังหวัดพะเยา | เงคนึ่งนิตย์ วันนิตย์<br>เซเยา เข้าร่วมพิธีเป็เ<br>โด สำนักงานคุมประ<br>โดยมี ว่าที่ร้อยดรี r<br>าญจน์ รีสอร์ท ดำบะ |
| REAL PROPERTY   |                                                                                                    |                                                                                                    |

## 5. เมื่อเลือกแล้วก็จะได้หน้าต่างแบบนี้ จากนั้นก็ให้ทำการ copy URL ในช่อง **URL ของโพสต์**

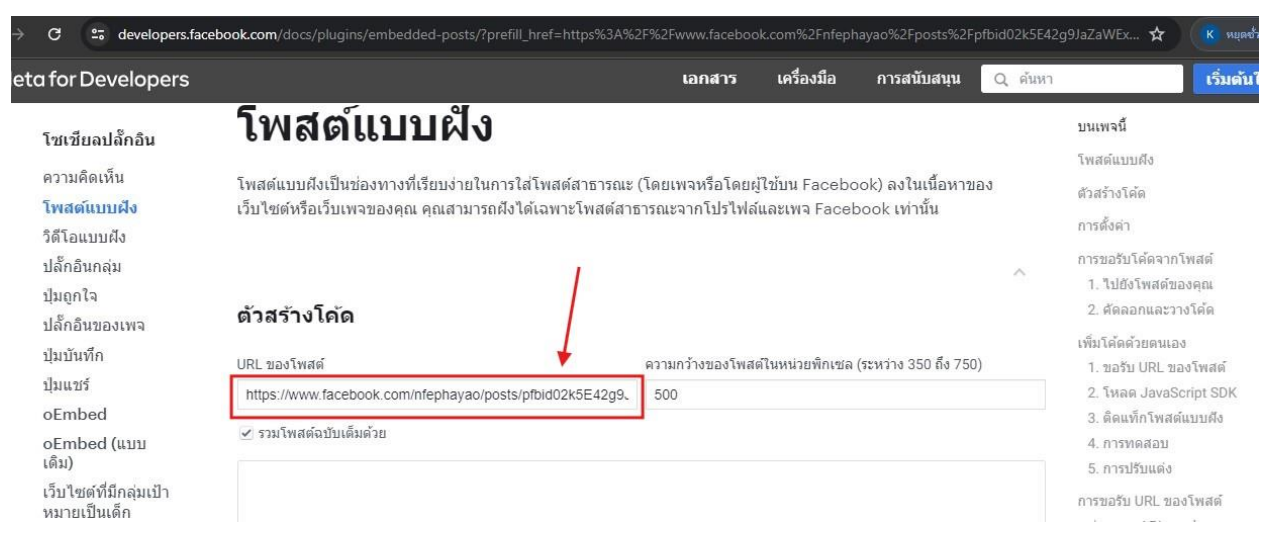

#### 6. นำ URL ที่ copy ไปใส่ในช่อง อัปโหลดไฟล์/วางลิ้งค์ข่าว ในจัดการจดหมายข่าว

| 💋 ระบบบริหารจัดก       | ารเว็บไซด                   | า์สำนักงาน สกร.จั | งหวัดพะเยา        | (สำหรับสถานศึกษา)                                   |                                              |     |
|------------------------|-----------------------------|-------------------|-------------------|-----------------------------------------------------|----------------------------------------------|-----|
| 倄 หน้าหลัก             | หน้าหลัก > จัดการจดหมายข่าว |                   |                   |                                                     |                                              |     |
| 🔍 1 ข้อมูลพื้นฐานอำเภอ | จัดการจุดหมายข่าว           |                   |                   |                                                     |                                              |     |
| 🕜 2 จดหมายข่าว         |                             |                   |                   |                                                     |                                              |     |
| 🔍 3 เปลี่ยนรหัสผ่าน    |                             |                   | ชื่อกิจกรรม       | ชื่อกิจกรรม                                         |                                              |     |
| 📮 4 ดูหน้าเว็บ         |                             |                   | รูปภาพ            | เลือกรูปภาพ                                         | 🝙 ห้ามใช้รูปภาพที่ชื่อเป็นภาษาไทย (สำคัญมาก) |     |
| 🧬 5 ออกจากระบบ         |                             | อัปโหลดไง         | lá / วางลิงค์ข่าว | อัปโหลดไฟล์ / วางลิงค์ข่าว                          |                                              |     |
|                        |                             |                   |                   | ✓ ເพັ່ມປ້ອມູa X Ū                                   | +เพิ่มข้อมูล                                 |     |
|                        | ลำดับ                       | รูปจดหมายข่าว     |                   | ชื่อกิจกรร                                          | 50                                           | ຈັດ |
|                        | 1                           |                   | จัดโครงการศึ      | กษาดูงานการส่งเสริมการเรียนรู้ เพื่อคุณวุฒิตามระดับ |                                              |     |